## (GEPSによる入札説明書等のダウンロード方法について)

※GEPSダウンロード機能は、Web環境があれば電子調達システム未導入でもご利用できます。

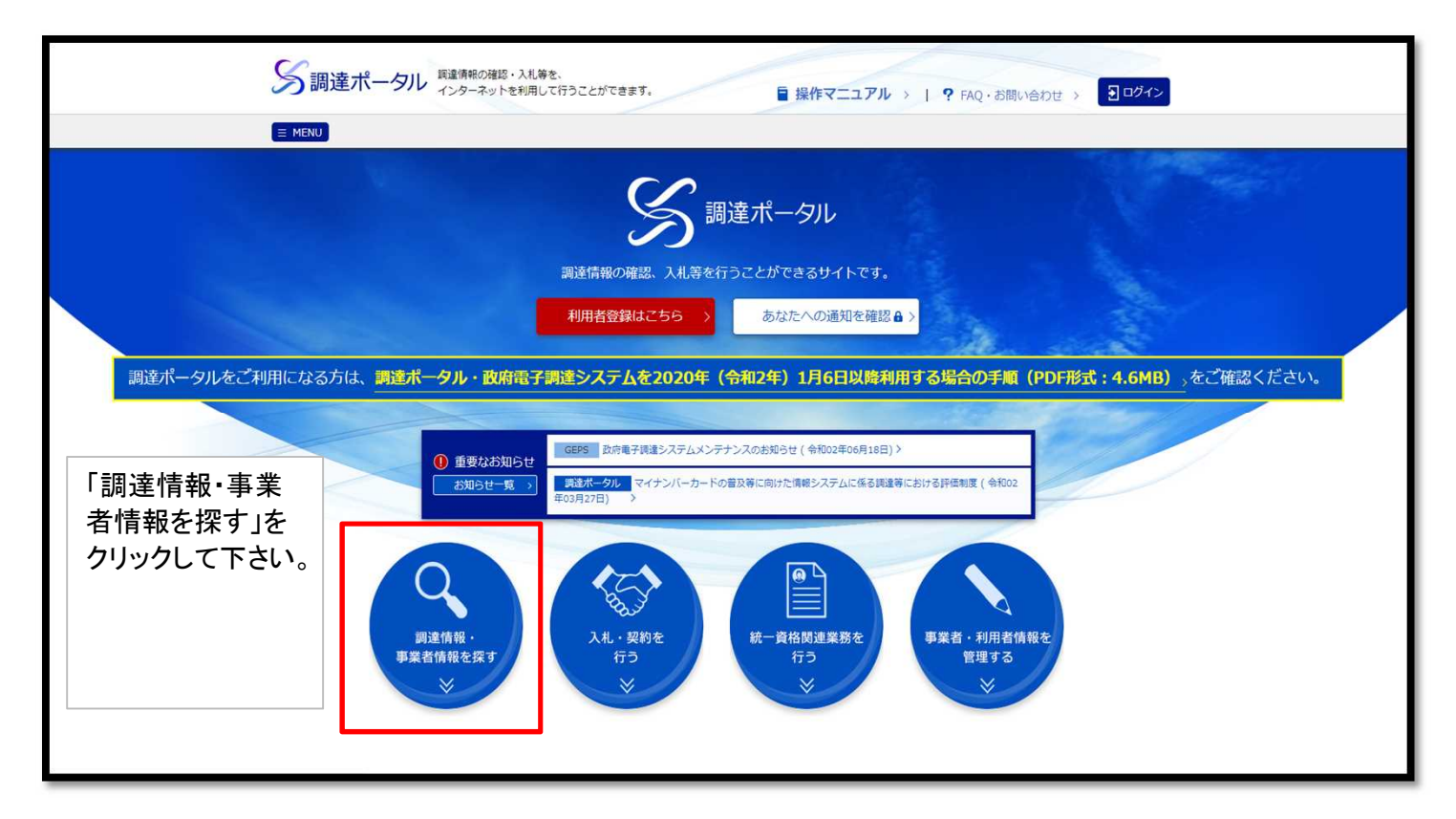

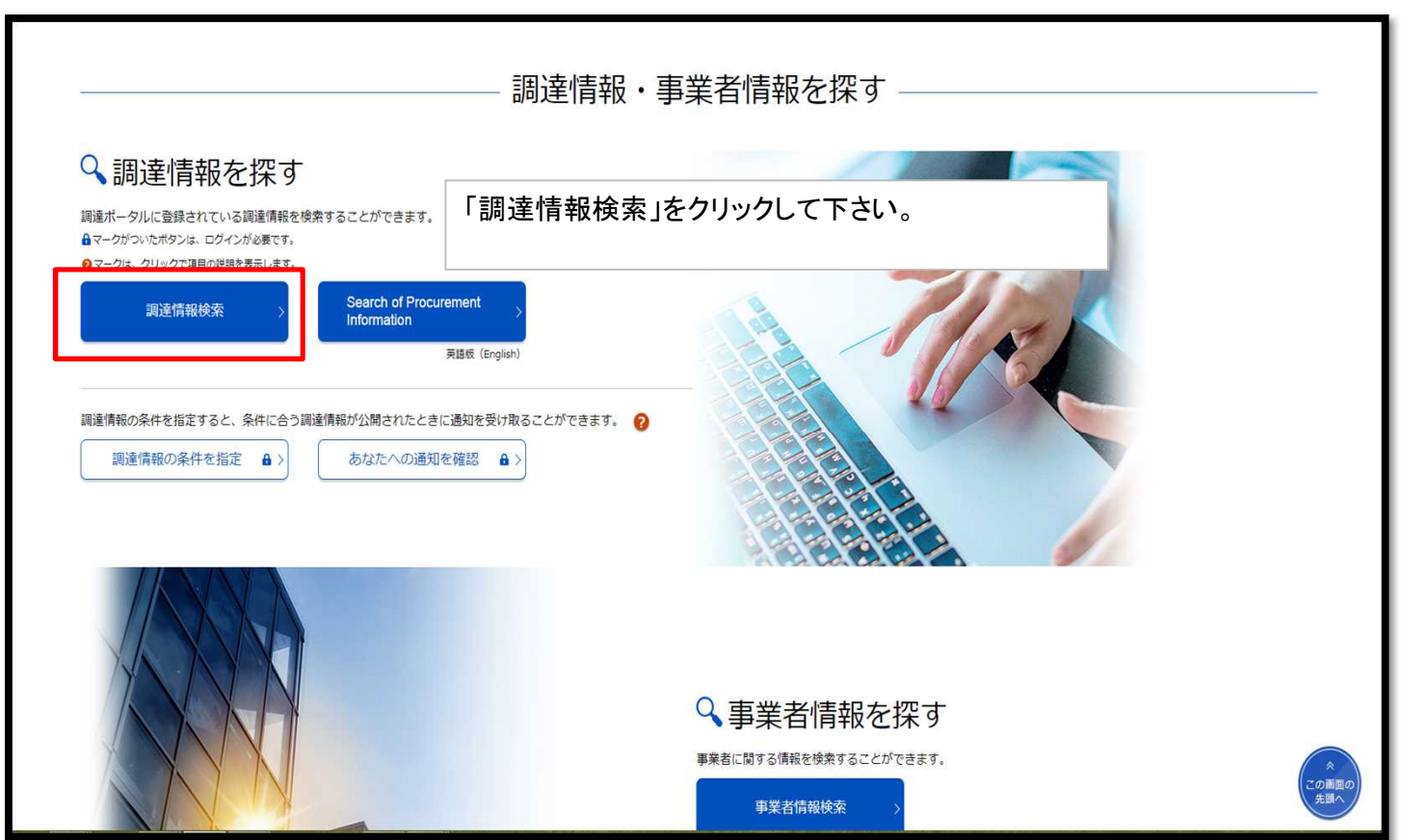

| 調達ボータルに登録されている調達情報を検索することができます。また、                                                                                                  | 直近に参照した調達情報を表示します。                              |       |
|----------------------------------------------------------------------------------------------------|-------------------------------------------------|-------|
| 説明 (2): クリックで項目の説明を表示                                                                                                    | 選択  Ø : クリックで環目の選択肢を別ウィンドウで表示                   |       |
| ◆ 検索条件<br>検索条件を設定し、[検索]をクリックしてください。<br>※検索条件の指定は任意です。なお、検索結果を表示できる件数は最大500                                                          | 件のため、500件を超える場合には検索条件を変えて再度検索してください。            |       |
| <ul> <li>案件分類 ?</li> <li>公開中の調達案件</li> <li>自社が落札した調達案件(ロイン)</li> <li>調達種別 ? 選択 5</li> <li>分類 ?</li> <li>全て 物品・役務 簡易な公共事業</li> </ul> | <sup>グイン頃のみ)</sup> 目的の調達案件に合わせた<br>して検索を行って下さい。 | 情報を入力 |
| <ul> <li>調達機関(図)</li> <li>調達機関(図)</li> <li>品目分類(2) 選択の</li> <li>公路888444日</li> </ul>                                                |                                                 |       |
| <ul> <li>ZM開始ロ び</li> <li>指定なし</li> <li>描</li> <li>指定なし</li> </ul>                                                                  | ▶ 調運条件石柳 <b>愛</b><br>254文字以内                    |       |
| ▶ 公開終了日 👔                                                                                                    | ▶ 調達案件番号 💡                                      |       |
|                                                                                                    | 半母10立室                                          |       |

|        |        |          |     | 調達案件番号 | ~    | 昇順 🔻 50件表示                                                                | ▼ 並び替え              |                   |
|--------|--------|----------|-----|--------|------|---------------------------------------------------------------------------|---------------------|-------------------|
| 調達案件番号 | 調違案件名称 | 調達<br>根期 | 所在地 | 資料提供招請 | 意見招請 | 調達東施業件公示                                                                  | 落札公示                |                   |
|        |        |          |     |        |      | <u>公示本文</u> →<br>正成20年11日27日小期開始                                          |                     |                   |
|        |        |          |     |        |      | 入兆         >           公示本文         >           平成29年12月05日公開開始         2 | 目的案件<br>文」をクリ<br>い。 | きの「公示本<br>リックして下さ |
|        |        |          |     |        |      | ひ示す文 →<br>平成29年12月05日公開開始<br>入兆 →                                         |                     |                   |
|        |        |          |     |        |      | <u>公示本文</u><br>平成29年12月04日公預開始<br>入札 →                                    |                     |                   |
|        |        |          |     |        |      | <del>公示本文 →</del><br>平成29年12月15日公開開始<br>入札 →                              |                     | 1                 |
|        |        |          |     |        |      | <u>公示本文</u><br>平成29年12月18日公額間始<br>入兆 →                                    |                     |                   |
|        |        |          |     |        |      | <u>公示本文</u> →<br>平成29年12月18日公開開始<br>入札 →                                  |                     |                   |
|        |        |          |     |        |      | <u> </u>                                                                  |                     |                   |

|  | ♥ 詞注1月牧計和 |                                                              |       |             |                                 |                   |  |
|--|-----------|--------------------------------------------------------------|-------|-------------|---------------------------------|-------------------|--|
|  | 調達案件番号    | 000000000214676                                              |       |             |                                 |                   |  |
|  | 調達種別      | 一般競争入札の入札公告(WTO対象外)                                          |       |             |                                 |                   |  |
|  | 分類        | 簡易工事                                                         |       |             |                                 |                   |  |
|  | 調達案件名称    | 高松空港TAPS用無停電電源設備工事外3件実施設設                                    | t     |             |                                 |                   |  |
|  | 公開開始日     | 令和002年05月20日                                                 | 公開終了日 | 令和02年06月30日 |                                 |                   |  |
|  | 詞達接號      | 国土交通省                                                        |       |             |                                 |                   |  |
|  | 調達機關所在地   | 大阪府                                                          |       |             |                                 |                   |  |
|  | 阿達売目分類    | -                                                            |       |             |                                 |                   |  |
|  |           | *                                                            |       |             |                                 |                   |  |
|  |           | *                                                            |       |             |                                 |                   |  |
|  |           | ·                                                            |       |             |                                 |                   |  |
|  |           |                                                              | F     | 目的案件の詳細情報   | 報下部の「調<br><sup>×</sup> URL」をクリッ |                   |  |
|  |           |                                                              |       | 主資料ダウンロード   |                                 |                   |  |
|  |           | ×                                                            | 1     | りして下さい。     |                                 |                   |  |
|  |           | ÷                                                            |       |             |                                 |                   |  |
|  | 公告內容      | http://ocab.mlit.go.jp/contract/con_3/ippan/<br>大阪航空局H P に掲載 |       |             |                                 |                   |  |
|  | 調達資料1     | 調達資料1ダウンロードU                                                 | RL >  |             |                                 |                   |  |
|  | 調達資料2     |                                                              |       |             |                                 | *<br>この画面の<br>先置へ |  |

| 電子調達システム |                                                                                                    |
|----------|----------------------------------------------------------------------------------------------------|
|          | ▶ 連絡先情報入力方法選択                                                                                                    |
|          | 調志         件名标         公共電社会記書款単価契約(借利:面對方面記)                                                                                                    |
|          | 解除: 名称 国土大会省<br>公開 副 令和02年45月29日 ~ 令和02年45月29日 ~ 令和02年55日 ~ 令和02年55日 ~ 令和02年55日 ~ 令和02年55日 ~ 令和02年55日 ~ 令和02年55日 ~ 令和02年55日 ~ 令和02年55日 ~ ~ ~ ~ ~ ~ ~ ~ ~ ~ ~ ~ ~ ~ ~ ~ ~ ~ |
|          | タウンロードをするためには、連絡が目標の入力加速度となります。<br>● アイボル・コティーと当時、ウェミルを発展・ウェミルを発展・クロードが生まれた。                                                                                                    |
|          | 連絡先情報入力方法が表示されますので、<br>ICカードを利用される場合は、「電子調達システムに登録している連絡先情報を利用する」を<br>ICカードを利用できない、ICカードを利用される場合でも直接担当者の連絡先を入力したい場合は「連絡<br>先情報をはじめから入力する」を選択して<br>次に進んで下さい。                                                                                                    |
|          | ※ICカードを利用され、「電子調達システムに登録している連絡先情報を利用する」を選択し、次に進んで利用者情報確認が表示された場合<br>「ダウンロードした案件について訂正・取消が行われた際に更新通知メールの配信を希望する」に必ず<br>チェックを入れて下さい。                                                                                                    |
|          |                                                                                                    |

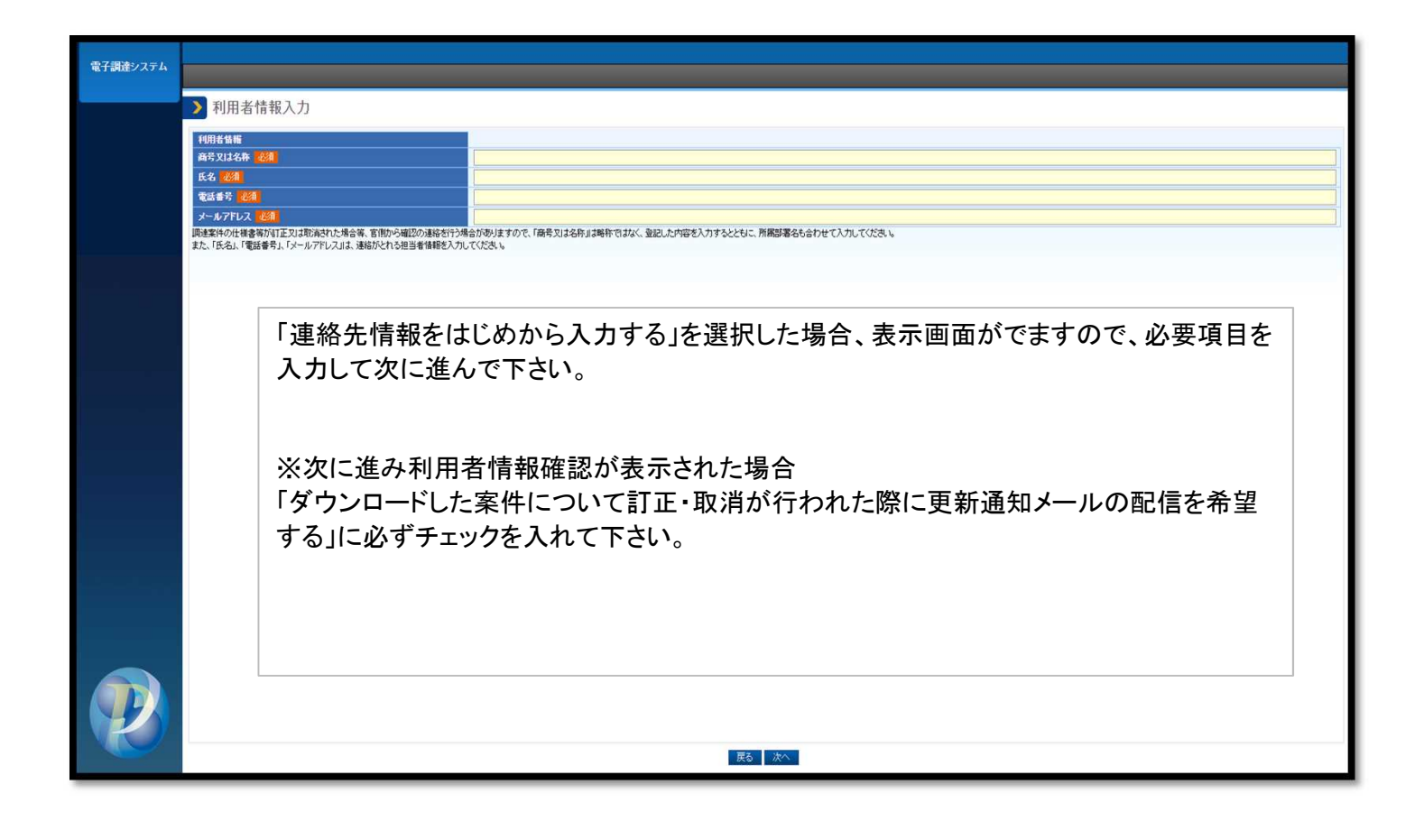